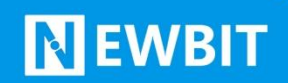

深圳市新一信息技术有限公司

# XY-MBA32A 模块 使用演示文档

Ver 1.1

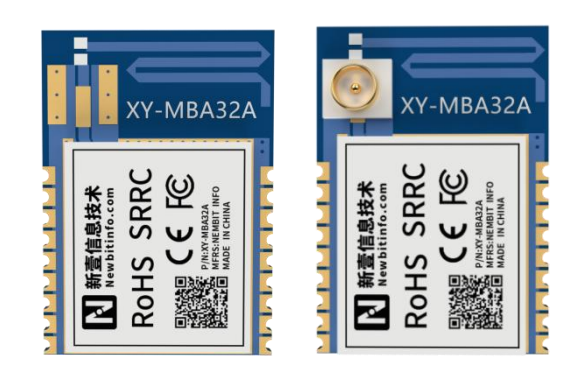

Part Number:XY-MBA32A

深圳新一信息技术有限公司 ADD:深圳市龙岗区环球物流中心 1612-1616 WEB: www.newbitinfo.com

### 版本历史:

| 版本号   | 发布日期       | 修订人        | 说明     |
|-------|------------|------------|--------|
| V1. 0 | 2022-4-5   | Allen Hung | 初始版本   |
| V1.1  | 2023-11-22 | 罗鑫         | 增加实物接线 |

注:

由于随着产品的硬件及软件的不断改进,本文档可能会有所更改,恕不另行告知,最终应以最 新版的文档为准。

最新资料请移步至官网: www.newbitinfo.com 下载,或直接联系我司获取

WEB: www.newbitinfo.com

#### 目录

| 述1          | 概述          |
|-------------|-------------|
| 模块特性1       | 模块特性        |
| 硬件特性1       | 硬件:         |
| 软件特性1       | 软件:         |
| 模块出厂默认参数配置2 | 模块出厂        |
| 乍演示4        | 工作演示        |
| 一、 搭建测试环境4  | <i>—</i> `, |
| 二、 实物接线     | <u> </u>    |
| 三、 AT 指令演示7 | 三、          |
| 常规 AT 指令操作7 | 常规 AT 指     |
| 四、 数据透传9    | 四、          |
| 系我们11       | 联系我们        |

## 概述

XY-MBA32A 模块是基于翱捷科技股份有限公司的 ASR5601C 芯片设计, ASR5601 是一款高度集成 BLE 5.2 SoC 单芯片解决方案,集成了低功耗、高性能 射频收发器、ARM®CortexMO+处理器、DCDC 电源管理模块、模拟音频输入通路及 丰富的外设。它主要应用于智能穿戴式设备、便携式医疗设备、运动健身设备、 智慧家庭、消费电子、工业控制等,可满足低功耗、低时延、近距离无线数据通 信的要求。XY-MBA32A 透传模块可以让开发者无须了解低功耗蓝牙协议,直接使 用类似串口通信方式、开发支持低功耗蓝牙通信的智能产品。

本文档是 XY-MBA32A 透传模块的快速入门文档,包括模块的数据传输功能演示、使用方法、硬件接口及各项指标特性。

### 模块特性

#### 硬件特性

- ▶ 模组封装: 12.8mm\*17.93mm (邮票孔)-18PIN
- ▶ 工作频段: 2400MHz ~ 2483.5MHz
- ▶ 调制方式: GFSK
- ▶ 频偏: ±20kHz
- ▶ 发射功率: -30dbm ~ +10dbm
- ➢ 接收灵敏度: -98dBm@1Mbps, -107dBm@125Kbps
- ▶ 数据接口: Uart
- ▶ 支持内部 RTC 实时时钟
- ▶ 超低功耗:功耗测试
- ▶ 工作电压: 1.7V ~ 3.6V
- ▶ 工作温度: -40℃ ~ +85℃
- ▶ 天线类型: PCB 天线/外置天线出货可选

### 软件特性

- ▶ 支持全功能 BT5.2 协议
- ▶ 串口透明传输,无需任何蓝牙协议栈应用经验;
- ▶ 支持配合客户需求,量身定制专属软件;CPU 主频高达 64MHz,接口资源丰富
- ▶ 支持 AT 指令,丰富的指令集用于配置模块参数。
- ▶ 支持 OTA 空中升级功能,方便维护
- > 支持主从一体功能(模块被手机连接,同时连接其它蓝牙设备)
- ▶ 支持多达1主4的连接应用

### 模块出厂默认参数配置

| 参数       | 默认值                                                                                                    |
|----------|----------------------------------------------------------------------------------------------------|
| 串口配置     | 115200bps                                                                                                    |
| 模块名称     | NB-(MAC 地址)                                                                                                    |
| 广播间隔     | 200mS                                                                                                    |
| 连接参数     | 30mS                                                                                                    |
| 发射功率     | Odbm                                                                                                    |
| BLE 读写通道 | FFF1/FFF2                                                                                                    |
| 上电串口响应   | +READY <cr><lf></lf></cr>                                                                                                    |
| 连接串口响应   | +CONNECTED: <type>, <mac><cr><lf><br/>TYP=0表示连接设备为主端连接设备<br/>TYP=1表示连接设备为从端连接设备<br/><mac>为连接设备对应的MAC地址<br/><cr><lf>为ASCII码 0x0d及 0x0a</lf></cr></mac></lf></cr></mac></type> |
| 断开连接串口响应 | +CONNECTED: <type>, <mac><cr><lf></lf></cr></mac></type>                                                                                                    |

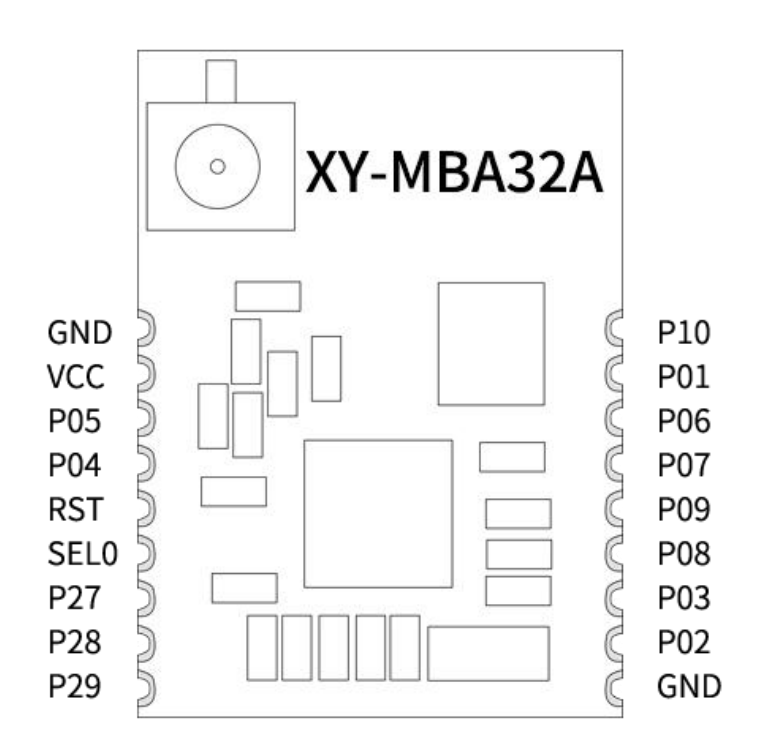

### XY-MBD32A 引脚定义

| 模块<br>引脚<br>序号 | 模块脚位<br>名称 | 芯片<br>脚位<br>名称 | 输入/<br>输出 | 功能说明                                                                            |
|----------------|------------|----------------|-----------|---------------------------------------------------------------------------------|
| Pin1           | GND        | GND            | -         | 模块地 GND                                                                         |
| Pin2           | VCC        | VCC            | -         | 模块电源正极 2V-3.6V                                                                  |
| Pin3           | -          | P05            | I/O       | 烧录引脚                                                                            |
| Pin4           | -          | P04            | I/O       | 烧录引脚                                                                            |
| Pin5           | RST        | RST            | Ι         | 模块复位,低电平有效                                                                      |
| Pin6           | -          | SEL0           | Ι         | 烧录使能引脚                                                                          |
| Pin7           | -          | P27            | I/O       | 保留                                                                              |
| Pin8           | -          | P28            | I/O       | 保留                                                                              |
| Pin9           | -          | P29            | I/O       | 保留                                                                              |
| Pin10          | GND        | GND            | -         | 模块地 GND                                                                         |
| Pin11          | TX         | P02            | 0         | UART 串口 TX 引脚                                                                   |
| Pin12          | RX         | P03            | Ι         | UART 串口 RX 引脚                                                                   |
| Pin13          | CDS        | P08            | Ι         | 低电平:不识别 AT 指令,所有数据都识别为透<br>传数据;<br>高电平:自动识别 AT 指令及透传数据。                         |
| Pin14          | LINK       | P09            | 0         | 连接状态指示引脚<br>低电平: 蓝牙已连接, 高电平: 蓝牙未连接<br>休眠状态下, 此引脚失效。                             |
| Pin15          | BRTS       | P07            | Ι         | <ul><li>0: 主机有数据发送,模块将等待接收来自主机的数据</li><li>1: 模块不再接收主机数据,此时可大大降低模块待机功耗</li></ul> |
| Pin16          | -          | P06            | I/O       | 保留                                                                              |
| Pin17          | -          | P01            | I/O       | 保留                                                                              |
| Pin18          | -          | P10            | I/O       | 保留                                                                              |

# 工作演示

### 一、搭建测试环境

- 1. 将模块按照提供的资料接好线;
- 2. 将串口调试助手和 USB 转串口工具对应的驱动安装至电脑;
- 3. 手机端可以从我们提供的资料中下载 app 或者使用小程序。

在此过程中需要注意的问题:

- 1. 模块使用 3.3V 供电,工作电压范围: 1.8-3.6V,供电超出范围将会烧坏芯片;
- 2. 注意不要将 VCC、GND 接反,导致短路烧毁芯片;
- 3. 接好线将转串口工具接到电脑端口,打开串口调试助手,需要找到对应的 COM 口;

4. COM 无法识别,安装对应转串口工具的驱动。资料中我们有提供两款 Windows 驱动, 电脑型号不对。请自行去网上下载;

5. 确保 BRTS 引脚接地,否则模块不响应 AT 指令且不能发送数据;

6. 手机安装好 app 或者使用小程序时,需要开启系统蓝牙和定位功能,并且授予 app 和小程序使用权限。否则将导致, app 或者小程序无法搜索到设备。

### 二、实物接线

1.接线示意

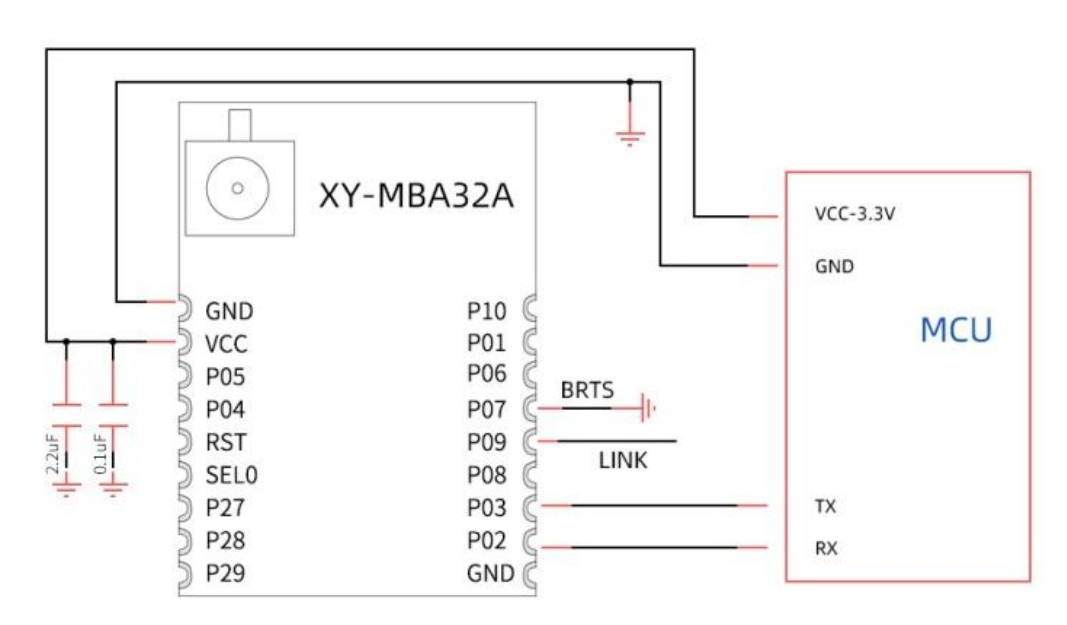

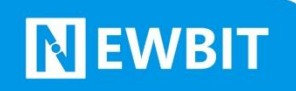

2.模块接线

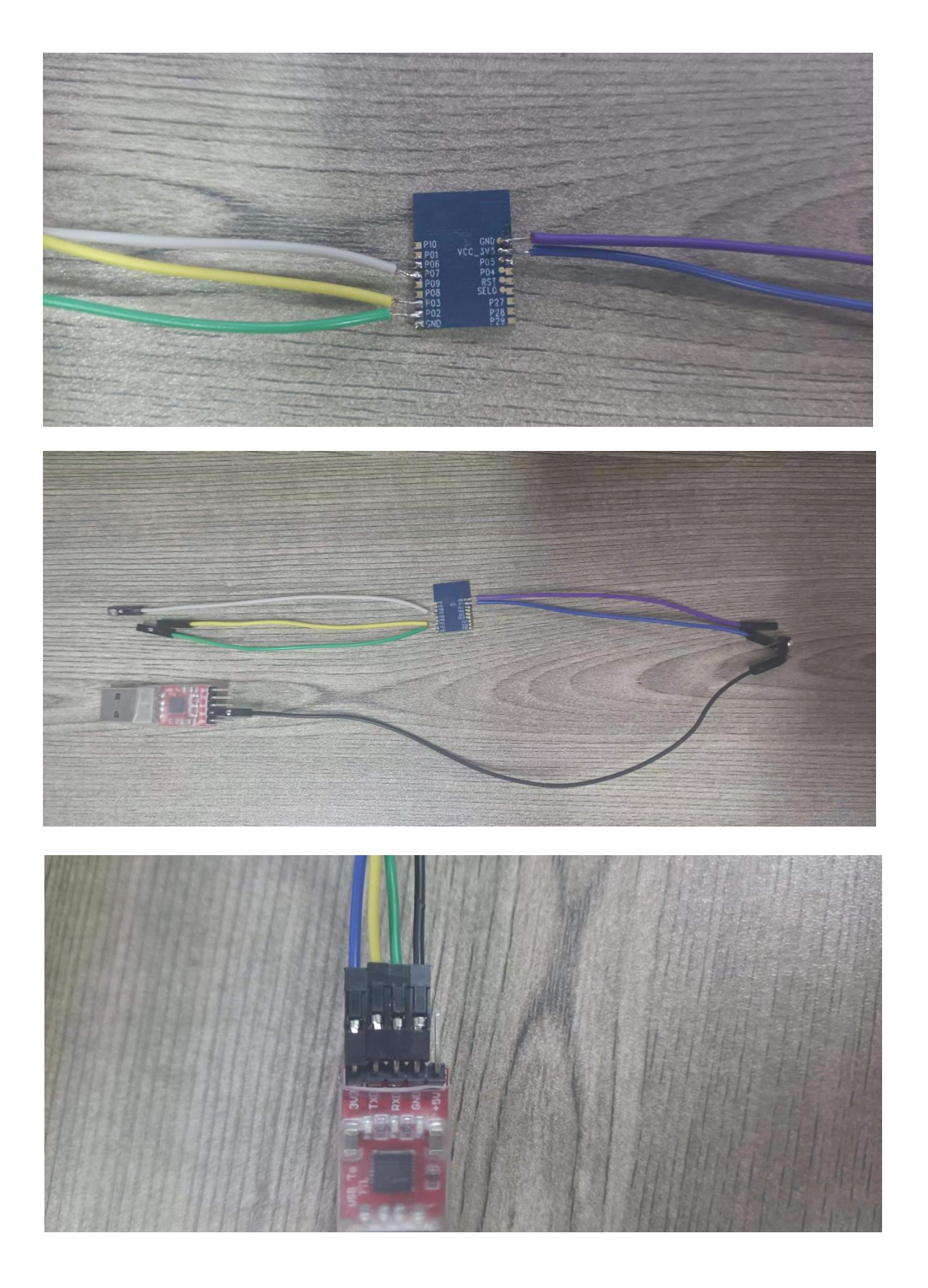

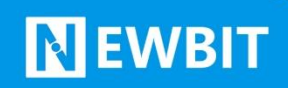

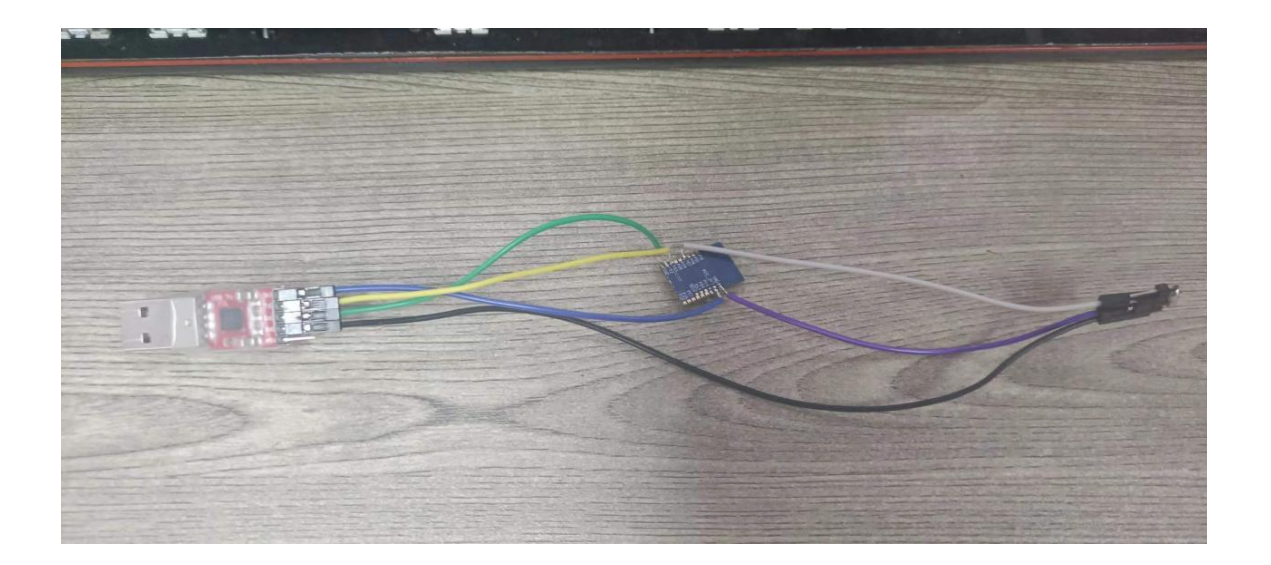

#### 3.带底板款接线

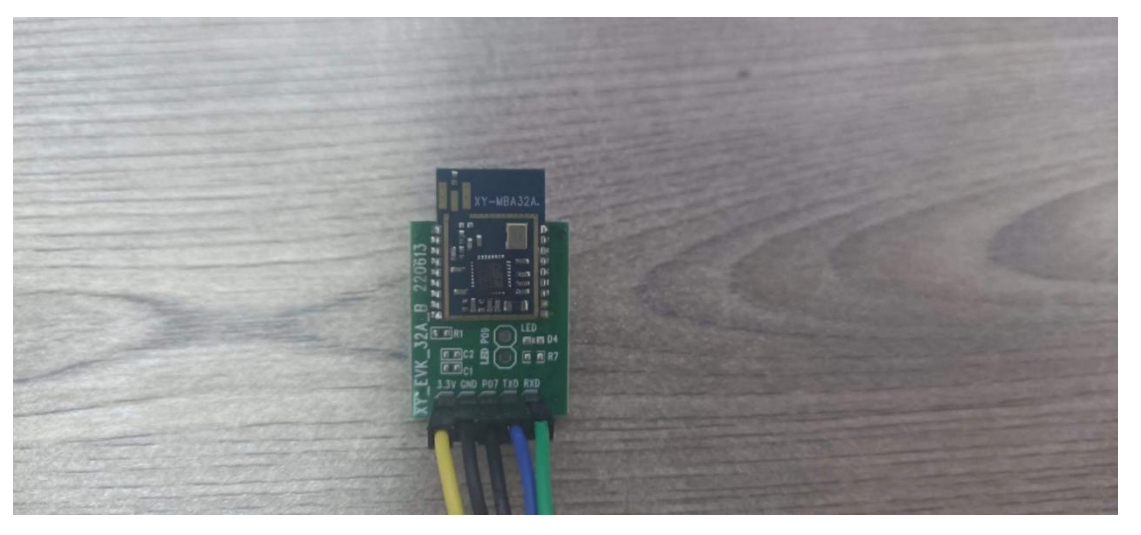

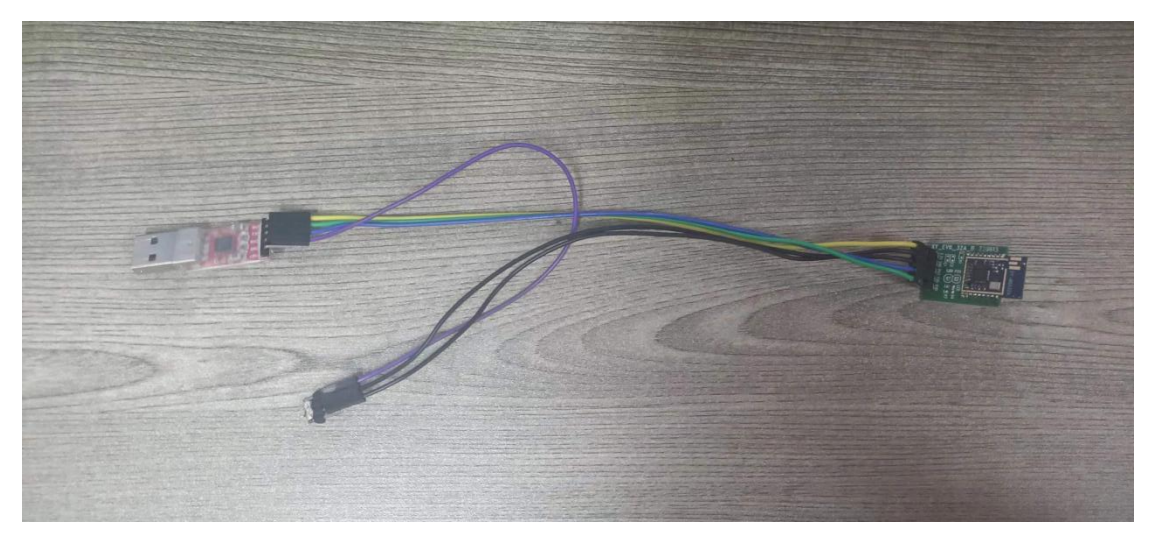

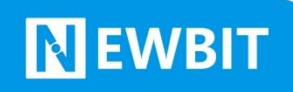

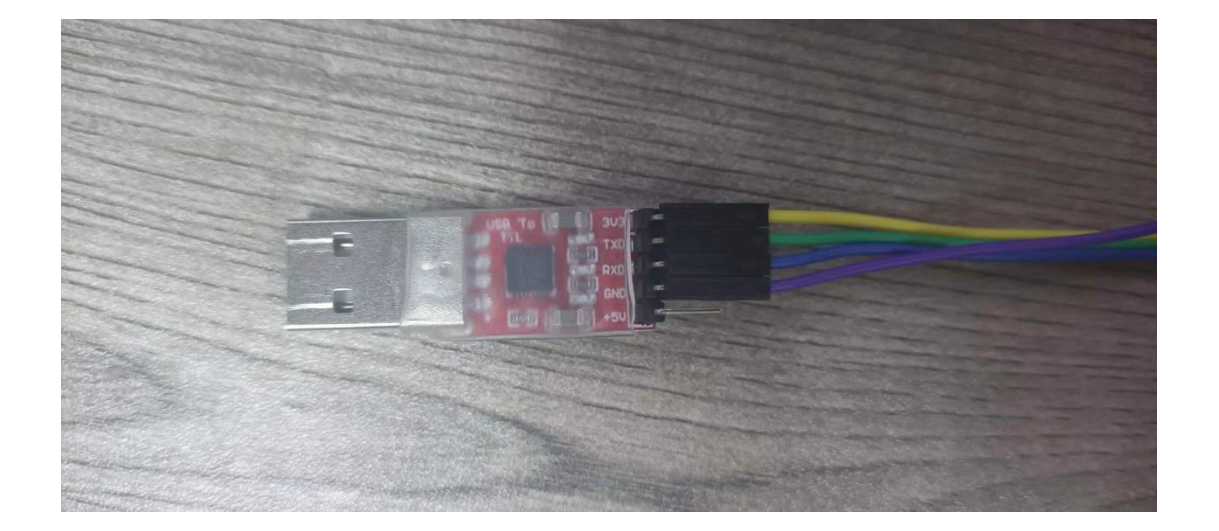

### 三、AT 指令演示

常规 AT 指令操作

查询模组名称: AT+NAME?<CR><LF>

修改模组名称: AT+NAME=名称<CR><LF>(字符串)

查询模组 MAC 地址: AT+MAC?<CR><LF>

修改模组 MAC 地址: AT+MAC=地址<CR><LF>(12 位字符串)

查询当前已连接的设备:AT+DEV?<CR><LF>

设置模块重启: AT+REBOOT=1<CR><LF>

断开蓝牙连接: AT+DISCONN=1<CR><LF>

<CR><LF>为 ASCII 码 0x0D 和 0x0A 换行回车符,在测试中可在串口

软件勾选<mark>发送新行</mark>

代替。

| XCOM V2.7                    |                |                         | 1 <u>141</u> 1 |                 | ×   |  |
|------------------------------|----------------|-------------------------|----------------|-----------------|-----|--|
| [9023-11-06 08-47-16 387]    |                |                         | 串口选择           |                 |     |  |
| TX: AT+MAC?                  |                | COM3:Silicon Labs CP2 ~ |                |                 |     |  |
| [2023-11-06 08:47:17.387]    |                | 波特率                     | 115200         | ~               |     |  |
| RX: +MAC:E325A0A6132D        |                |                         | 停止位            | 1               | ~   |  |
|                              |                |                         | 数据位            | 8               | ~   |  |
|                              |                |                         | 态运行            | None            |     |  |
|                              |                |                         | 120362102      | Mone            | ~   |  |
|                              |                |                         | 串口操作           | ·●· 关闭          | 那串口 |  |
|                              |                |                         | 保存窗口           | 清除              | 接收  |  |
|                              |                |                         | 16进制           | 显示 DTI          | R   |  |
|                              |                |                         | 🗌 RTS          | 口自道             | 动保存 |  |
|                              |                |                         | ☑ 时间戳          | 1000            | ms  |  |
| 单条发送 多条发送 协议传输 帮助            |                |                         |                |                 |     |  |
| AT +MAC?                     |                |                         |                | <sup>~</sup> 发ì | ž   |  |
|                              |                |                         |                | 清除              | 发送  |  |
|                              |                | 「开文件                    | 发送文件           | 停止法             | 发送  |  |
| □ 16进制发送 ☑ 发送新行              | 0% <b>(</b> )/ | 《爆全网】]                  | E点原子DS100      | 0手持示波           | 器上市 |  |
| 🔆 - www.openedv.com S:9 R:19 | CTS=0 DSR=0 D  | CD=0 当                  | 前时间 08:48      | :23             |     |  |

### 四、数据透传

| XCOM V2.7                                 |      |                   |                                       |                              | $\times$ |  |
|-------------------------------------------|------|-------------------|---------------------------------------|------------------------------|----------|--|
| [0000_11_00_00.50.50_007]                 |      |                   | ————————————————————————————————————— |                              |          |  |
| [2023-11-06 08:52:58.967]<br>TX: AT+NAME? |      |                   | COM10:Sil                             | COM10:Silicon Labs CF $\sim$ |          |  |
| [2023-11-06 08:52:59.978]                 |      |                   | 波特率                                   | 115200                       | ~        |  |
| RX: +NAME:NB-FF23091931BB                 |      |                   | 停止位                                   | 1                            | ~        |  |
|                                           |      |                   | 数据位                                   | 8                            | ~        |  |
|                                           |      |                   | 校验位                                   | None                         | ~        |  |
|                                           |      |                   | 串口操作                                  | <b>)</b> 关闭                  | 刑串口      |  |
|                                           |      |                   | 保存窗口                                  | 清除                           | 接收       |  |
|                                           |      |                   | 🗌 16进制                                | 显示 DTH                       | R        |  |
|                                           |      |                   | RTS                                   |                              | 动保存      |  |
| 备务中洋 5.5.111 U.M.M.A. top                 |      |                   | ☑ 时间戳                                 | 1000                         | ms       |  |
| 平余友达 多条友法 协议传输 帮助<br>AT+NAME?             |      |                   | -                                     | A 445                        | ¥        |  |
|                                           |      |                   |                                       |                              |          |  |
|                                           |      |                   |                                       | ↓ 清除2                        | <b></b>  |  |
|                                           |      | 打开文件              | 发送文件                                  |                              | 发送       |  |
| □ 16进制发送 ☑ 发送新行                           |      | 0% 【火爆全网】         | 正点原子DS10                              | 0手持示波                        | 器上市      |  |
| 🔅 🗸 www.openedv.com 🛛 S:10                | R:23 | CTS=0 DSR=0 DCD=0 | 当前时间 08:53                            | 3:02                         |          |  |

1. 使用 AT+NAME?指令查询模块广播名称,之后使用手机 App 搜

### 索连接。

2. 使用透传 APP 搜索,找到对应的模块名称,点击连接

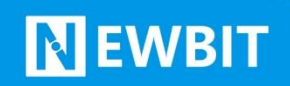

| 8:52                                                                                        | 2.3K/s 🖻 🚸 🖧 🏹 📶 📶 📚 💷 | 8:57                         | 0.1K/s                  | · • * * * * * * * | 1 🗟 💷   |
|---------------------------------------------------------------------------------------------|------------------------|------------------------------|-------------------------|-------------------|---------|
| LoRa模组、蓝牙Mesh、蓝牙<br>蓝牙2.4C模块、ZigBee模组<br>APP空制开发、小程序定制开<br>⑥ 0755-23320814<br>⑥ 13128803829 | FiBeacon.              | 设置MTU<br>清除日志<br>onNotifySuc | 100<br>发送字节数:0<br>cess: | 接收字               | 节数:0    |
| 重新扫描                                                                                        | ◎ 技术支持                 |                              |                         |                   |         |
| NB-FF23091931BB<br>FF:23:09:19:31:BB                                                        | rssi:-33               |                              |                         |                   |         |
| 4F:C2:7D:0A:7C:EB                                                                           | rssi:-57               |                              |                         |                   |         |
| E7:74:4C:F6:E5:67                                                                           | rssi:-58               |                              |                         |                   |         |
| 67:51:33:2A:31:6B                                                                           | rssi:-61               |                              |                         |                   |         |
| 5C:C6:D7:A4:DF:EC                                                                           | rssi:-61               |                              |                         |                   |         |
| EC:4D:DF:5F:CB:82                                                                           | rssi:-61               | f001高电平                      | f001低电平                 | f002高电平           | f002低电平 |
| YXlinksSPP<br>B6:7B:12:0E:AF:73                                                             | rssi:-64               | hex接收 🗌                      | 自动发送 🗌                  | 100               |         |
| W1H-2LF<br>00:1B:10:18:18:2F                                                                | rssi:-65               | 发送                           | hex发送 🗌                 |                   |         |
| V1H-2L<br>00:1B:10:44:32:42                                                                 | rssi:-67               | 输入发送网                        | 内容                      |                   |         |
| C8:36:23:A5:4E:72                                                                           | rssi:-67               |                              |                         |                   |         |
| 7B:B8:62:92:51:7D                                                                           | rssi:-67               |                              |                         |                   |         |

3. 模块 CDS 引脚默认悬空,自动识别 AT 指令和透传数据,连接 后可以直接在串口调试助手和手机测试 App 实现数据收发。

| XCOM V2.7                               |             | _          |                   | X         | 9:00        | 1.8K/        | s 配 参 尽 谷 淵川 | <b>"111 📚 🎟</b> |
|-----------------------------------------|-------------|------------|-------------------|-----------|-------------|--------------|--------------|-----------------|
| []                                      |             |            |                   |           | 设置MTU       | 100          |              |                 |
| [2023-11-06 09:00:21.909]<br>RX: 123456 |             | COM10:Sil  | licon Labs        | CF 🗸      | 清除日志        | 发送字节数:6      | 接收字节         | 5数:8            |
| [2023-11-06 09:00:29.514]<br>TX: 654321 |             | 波特室        | 115200            | ~         | onNotifySuc | cess:        |              |                 |
|                                         |             | 停止位        | 1                 | ~         | 654321      |              |              |                 |
|                                         |             | 数据位        | 8                 | ~         |             |              |              |                 |
|                                         |             | 検验位        | None              | ~         |             |              |              |                 |
|                                         |             | 串口操作       | <br>● 关闭          | ABC       |             |              |              |                 |
|                                         |             |            |                   |           |             |              |              |                 |
|                                         |             | 保存窗口       | 1 清除              | 接收        |             |              |              |                 |
|                                         |             | □ 16进制     | 显示[] DTH<br>(口 白) | 3.<br>动保存 |             |              |              |                 |
|                                         |             | ☑ 时间戳      | 1000              | ms        |             |              |              |                 |
| 单条发送 多条发送 协议传输 帮助                       |             |            |                   |           | (0015 th W  | 6001/E th TE | 4000方中亚      | (000)/F th W    |
| 654321                                  |             |            | ۰<br>۴            | ¥         | 1001局电平     | 10011位电平     | 1002局电平      | 10021出电平        |
|                                         |             |            |                   | <u> </u>  | hex接收 🗌     | 自动发送 🗌       | 100          |                 |
|                                         |             |            | ↓ 清除2             | 送送        | 发送          | hex发送 🗌      |              |                 |
| □ 定时发送 周期: 1000 ms                      | 打开文件        | 发送文件       | 停止之               | 发送        | 123456      |              |              |                 |
| □ 16进制发送 🗹 发送新行                         | 0% 【火爆全网】   | 正点原子DS10   | 0手持示波             | 器上市       |             |              |              |                 |
| 🔹 🗸 www.openedv.com S:8 R:6 CTS=0       | DSR=0 DCD=0 | 当前时间 09:00 | ):45              |           |             |              |              |                 |

# 联系我们

深圳市新一信息科技有限公司

SHENZHEN NEWBIT INFO TECHNOLOGY CO., LTD.

Tel: 0755–2332 0814 Web: www.newbitinfo.com

Fax: 0755–2332 0814 E-mail: sales@newbitinfo.com

地址:深圳市龙岗区平湖街道环球物流中心1616